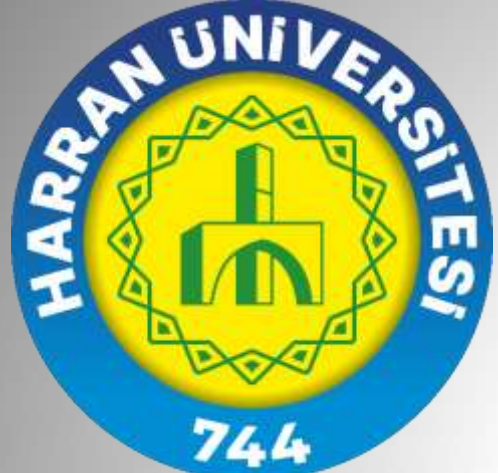

# A Harran Üniversitesi Bilgi İşlem Daire Başkanlığı Öğrenci E Posta Açma Sistemi ve Kullanma Dokümanı

1-) İlk olarak aşağıdaki görselde belirtilen <u>http://mailaktivasyon.harran.edu.tr/</u> linkine giriş yapıyoruz.

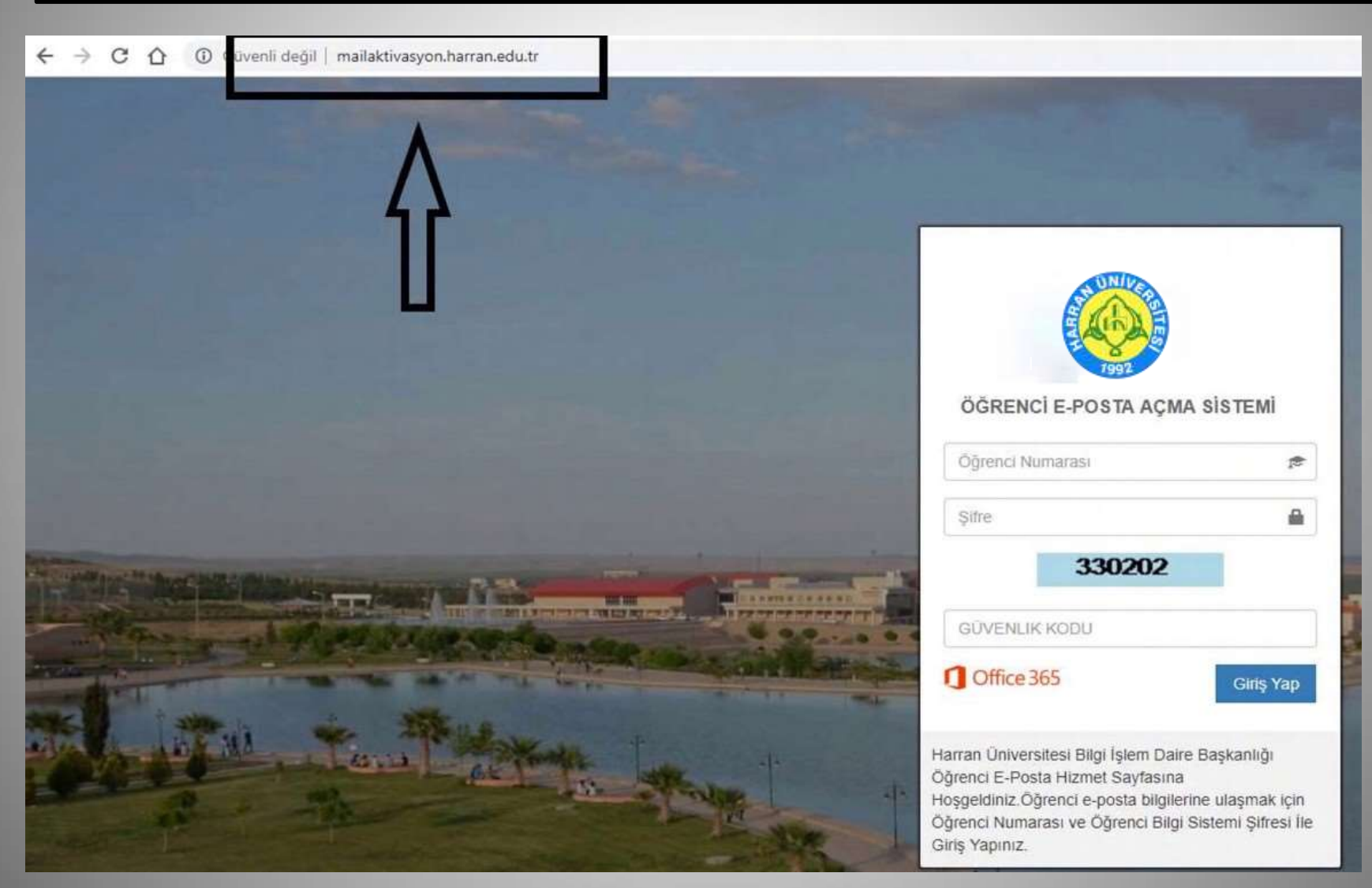

2-)Bu adımda ise Öğrenci e posta açma sisteminde yer alan aşağıda gösterilen alanlara sırasıyla 6 haneli öğrenci numaranızı bir sonraki alana mevcut obs şifrenizi ve kutucukta yer alan güvenlik kodunu doldurmanız gerekmektedir. İşlemi gerçekleştirdikten sonra giriş butonuna tıklıyoruz.

mailaktivasyon.harran.edu.tr

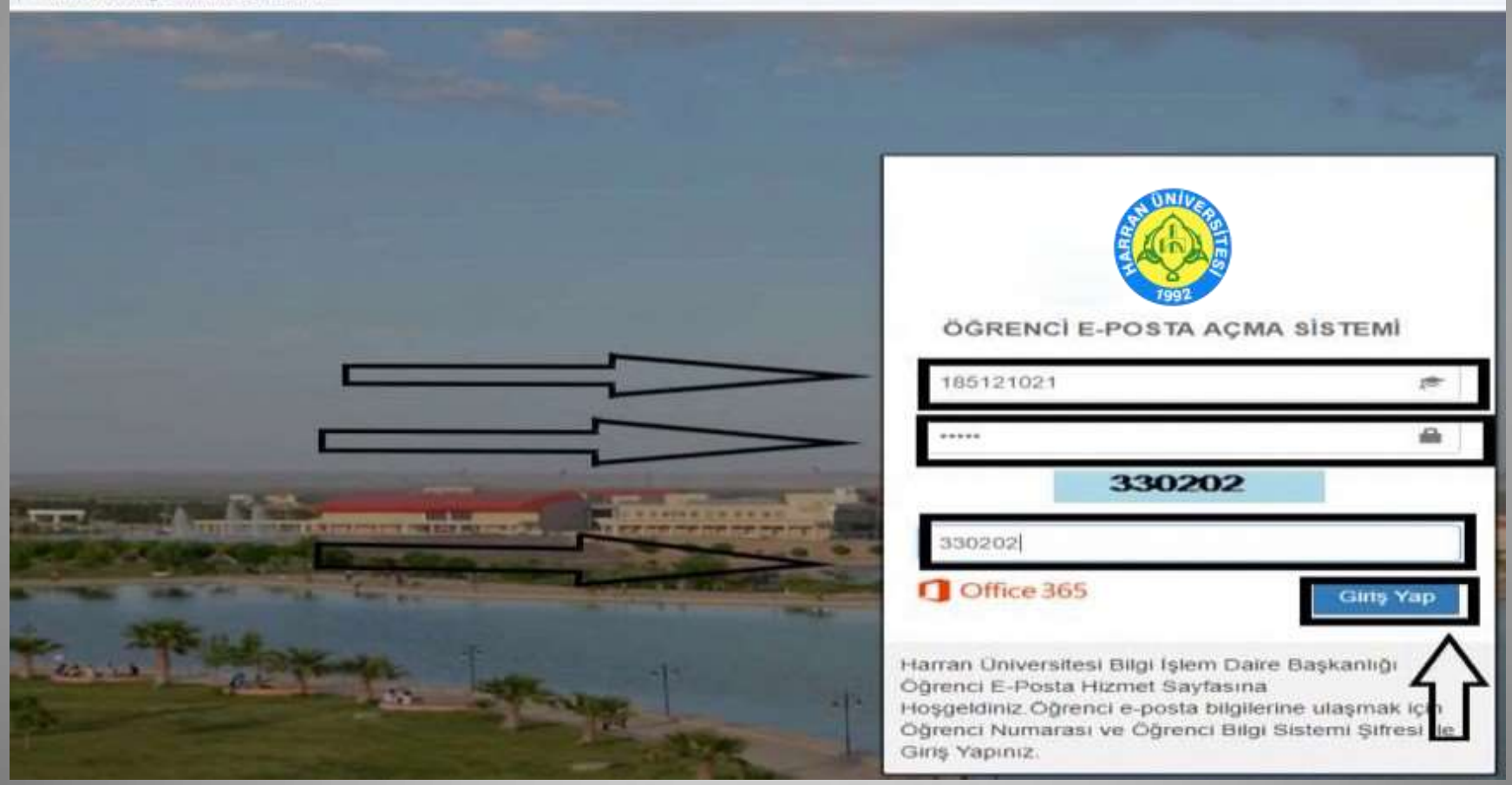

3-) Bu adımda <mark>Bilgi İşlem Daire Başkanlığı E posta Kullanım Kuralları</mark> karşımıza geliyor. Aşağıdaki görselde belirtilen <mark>Kabul Ediyorum</mark> butonunu tıklıyoruz. Aksi taktirde <mark>Vazgeç</mark> butonuna tıklamanız halinde işlem gerçekleştirilemeyecektir.

mailaktivasyon.harran.edu.tr

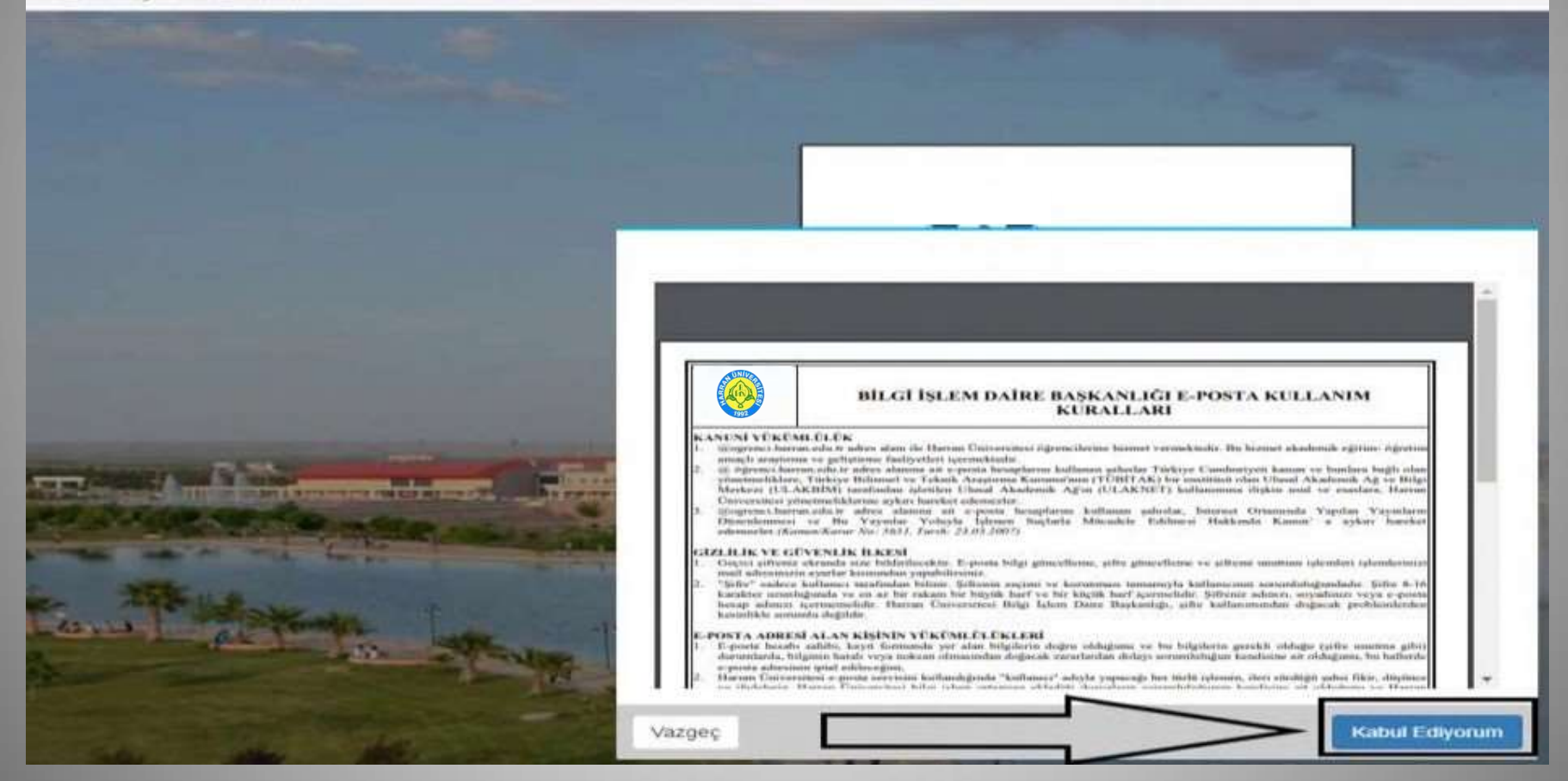

4)Bu Adımda aşağıdaki görselde de görüldüğü gibi <u>Öğrencinumarası@ogrenci.harran.edu.tr</u>mail adresi açılmış olacaktır. Karşımıza <mark>e posta ve şifre bilgileri</mark> gelecektir. <mark>Bu bilgileri unutmayınız</mark>. Şeklinde uyarı yazısı ekrana yansıyacaktır.

🛕 Güvenli değil | mailaktivasyon.harran.edu.tr

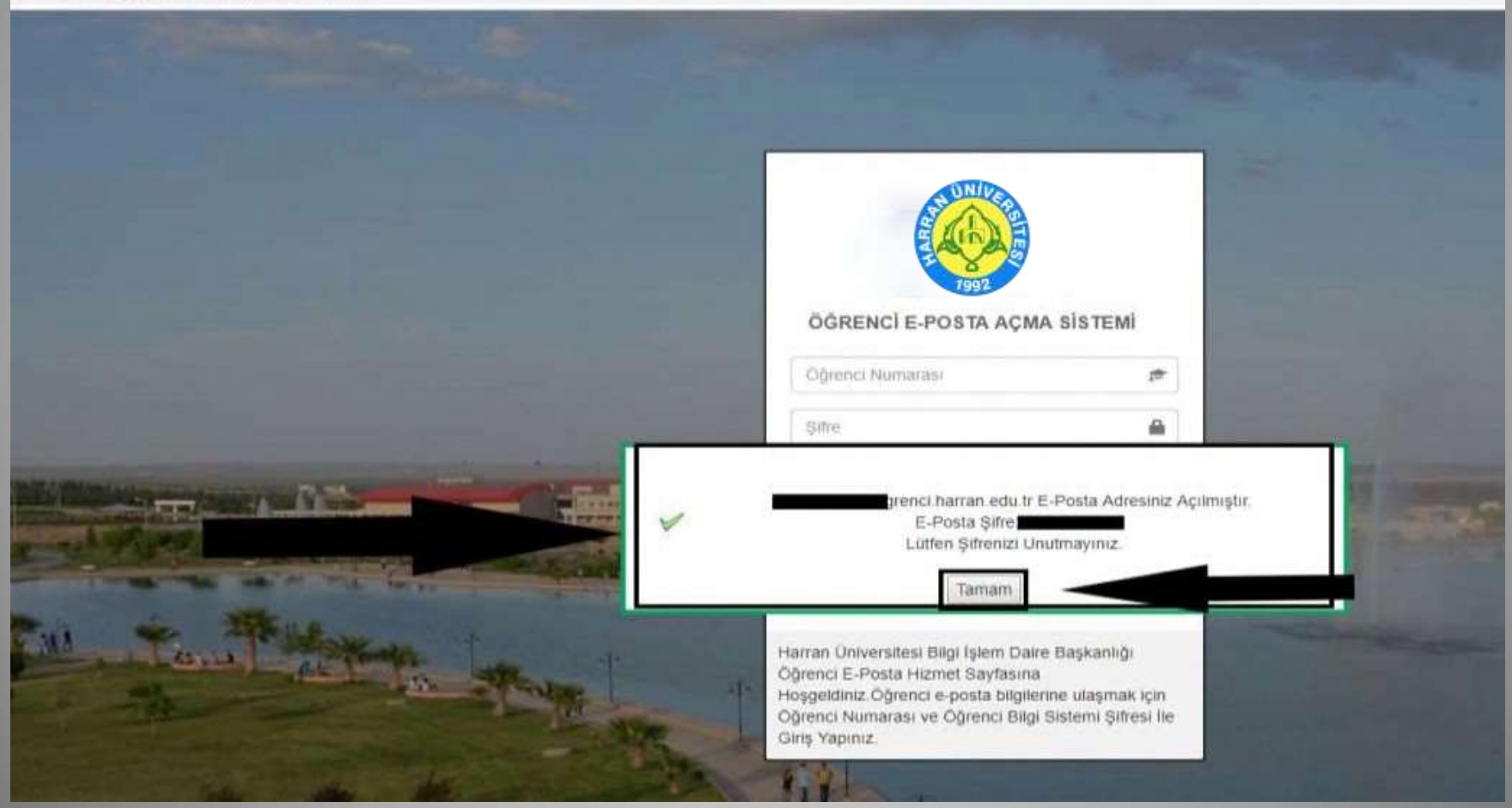

5)Bu aşamada ise aktif hale gelen E posta adresimize giriş yapabilmek için <u>https://www.harran.edu.tr/</u> adresine giriş yapıyoruz ve aşağıda işaretlediğimiz E Posta alanına giriş yapıyoruz.

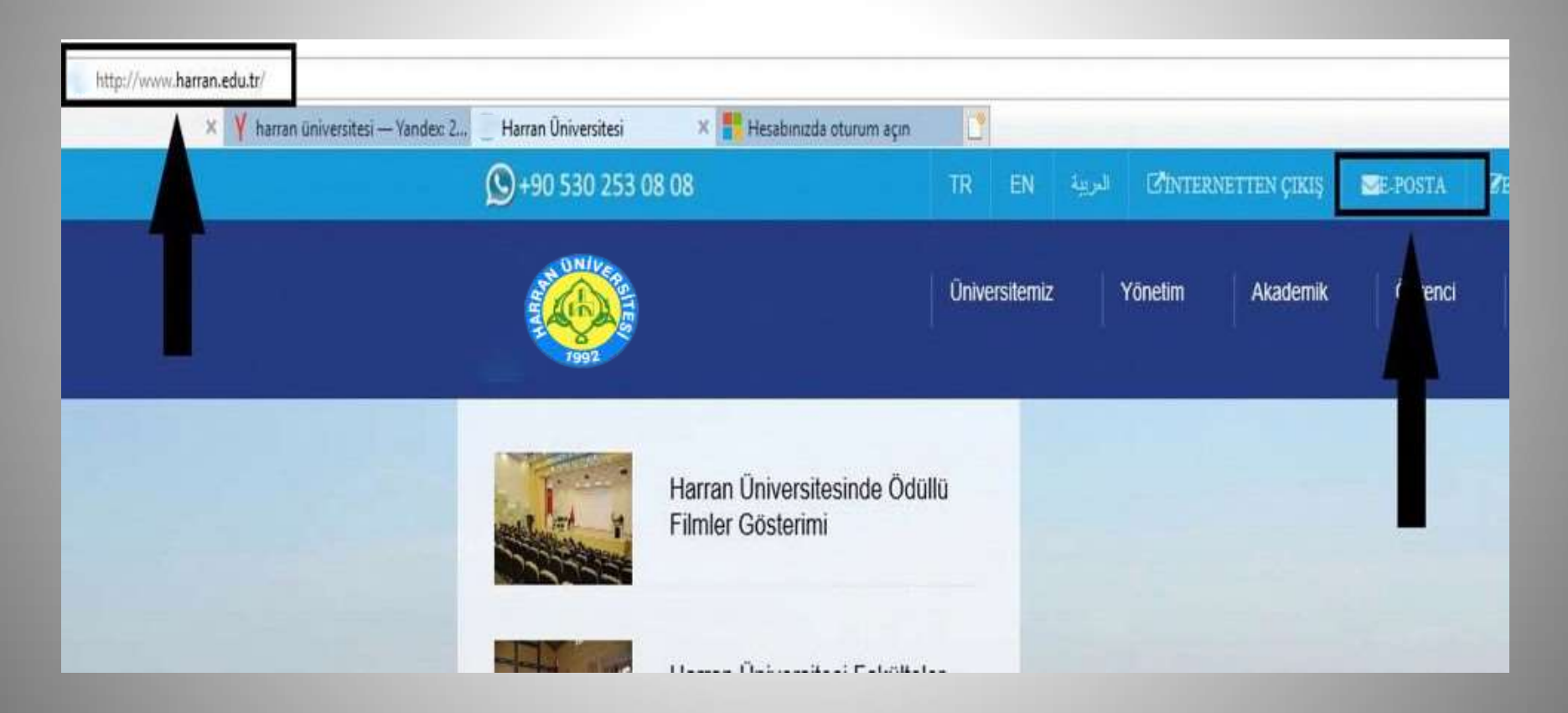

6) Karşımıza gelen ekrana <u>Öğrencinumarası@ogrenci.harran.edu.tr</u> mail adresimizi yazıyoruz. <mark>İleri</mark> butonuna tıklıyoruz.

|   | Oturum Aç                                                                                                    |      |
|---|----------------------------------------------------------------------------------------------------|------|
|   | @ogrenci.harran.edu.tr ×                                                                                                    |      |
| - | Hesabınıza erişemiyor musunuz?                                                                                                    |      |
|   | Geri İleri                                                                                                    |      |
|   |                                                                                                    | 5. C |
|   | Harran Üniversitesi, Bulut Hizmetleri Giriş Sayfas<br>Hoşgeldiniz. Hizmetlere ulaşmak için @harran.ed<br>uzantılı kurumsal e-posta adresinizi<br>kullanmalısınız.Şifre işlemlerini<br>http://office365.harran.edu.tr/ adresinden<br>vapabilirsiniz |      |

# 7) Aşağıdaki alana not aldığımız parolayı girin. <mark>Oturum Aç</mark> butonunu tıklayın.

|                                             | ennei berenne oder be |                                  |      |
|---------------------------------------------|-----------------------|----------------------------------|------|
| ← <b>1</b> @og                              | renci.narran.edu.tr   |                                  |      |
| Parola girin                                |                       |                                  |      |
|                                             |                       |                                  |      |
| Parolami unuttum                            |                       |                                  |      |
|                                             | 1                     | Oturum Aç                        | П    |
|                                             |                       | •                                | i fa |
|                                             |                       | $\Delta$                         |      |
| Harran Üniversitesi,<br>Hosgeldiniz, Hizmet | Bulut Hizmetleri G    | iriş Sayfasına<br>Əbarran edu tr |      |
| uzantılı kurumsal e-                        | posta adresinizi      |                                  |      |
| kullanmalısınız.Şifre                       | işlemlerini           |                                  |      |

8) İlk kez oturum açtığınız için parolanızı güncellemeniz gerekir. Şifreyi Micrsoftun istediği kriterlere uygun girmediğinizden sayfada hata oluşmuştur. Belirlemiş olduğunuz şifre; \* E - posta adınızı ve tam isminizin önemli bir kısmını içermemelidir.\* En az 8 karekter uzunluğunda olmalıdır.\* İngiliz alfabesindeki büyük harflerden en az birini içermelidir.(A dan Z ye) \* İngiliz alfabesindeki küçük harflerden en az birini içermelidir.(a dan z ye)\* Rakam içermelidir.(o ile 9 arası) \* Özel karekterler içermelidir. (Örneğin: !,\$,#,%,\*) Daha sonra Oturum Aç butonuna tıklıyoruz.

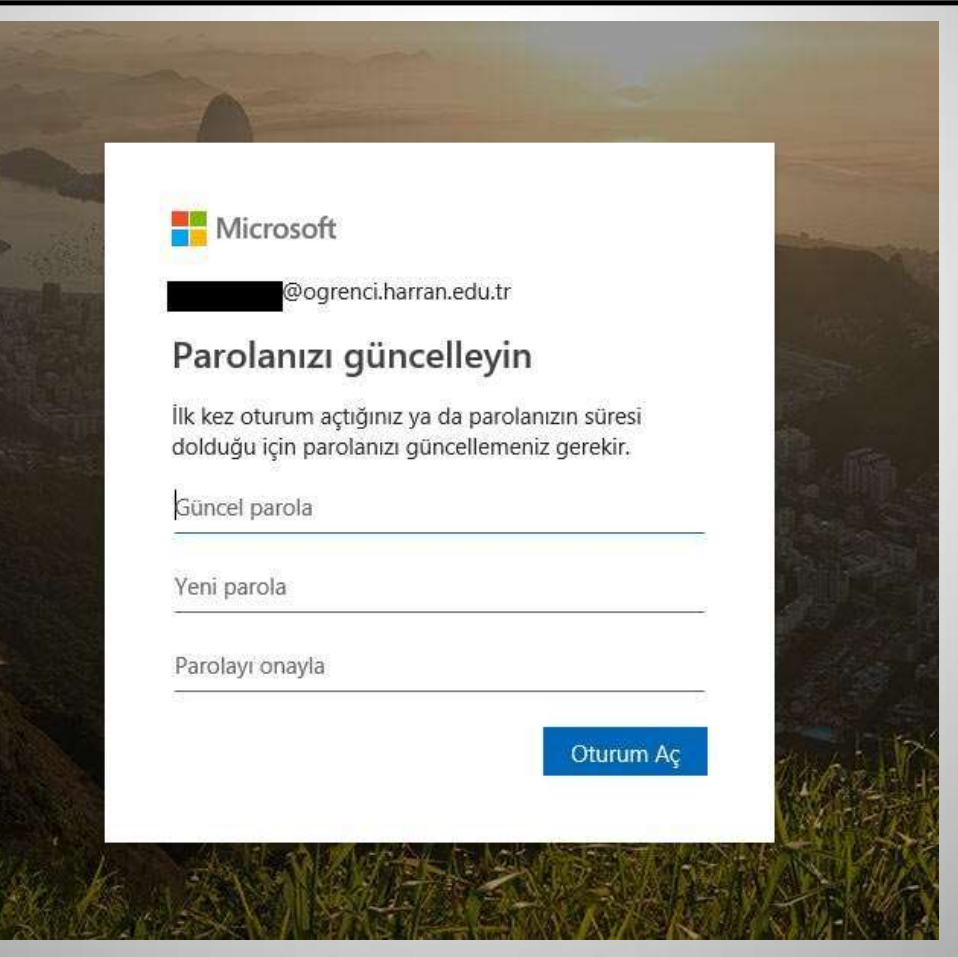

9)Bu aşamada hesabınızın güvenliğini sağlamak için daha fazla bilgi istemektedir. Aşağıdaki görselde belirtildiği gibi <mark>İleri</mark> Butonuna tıklıyoruz.

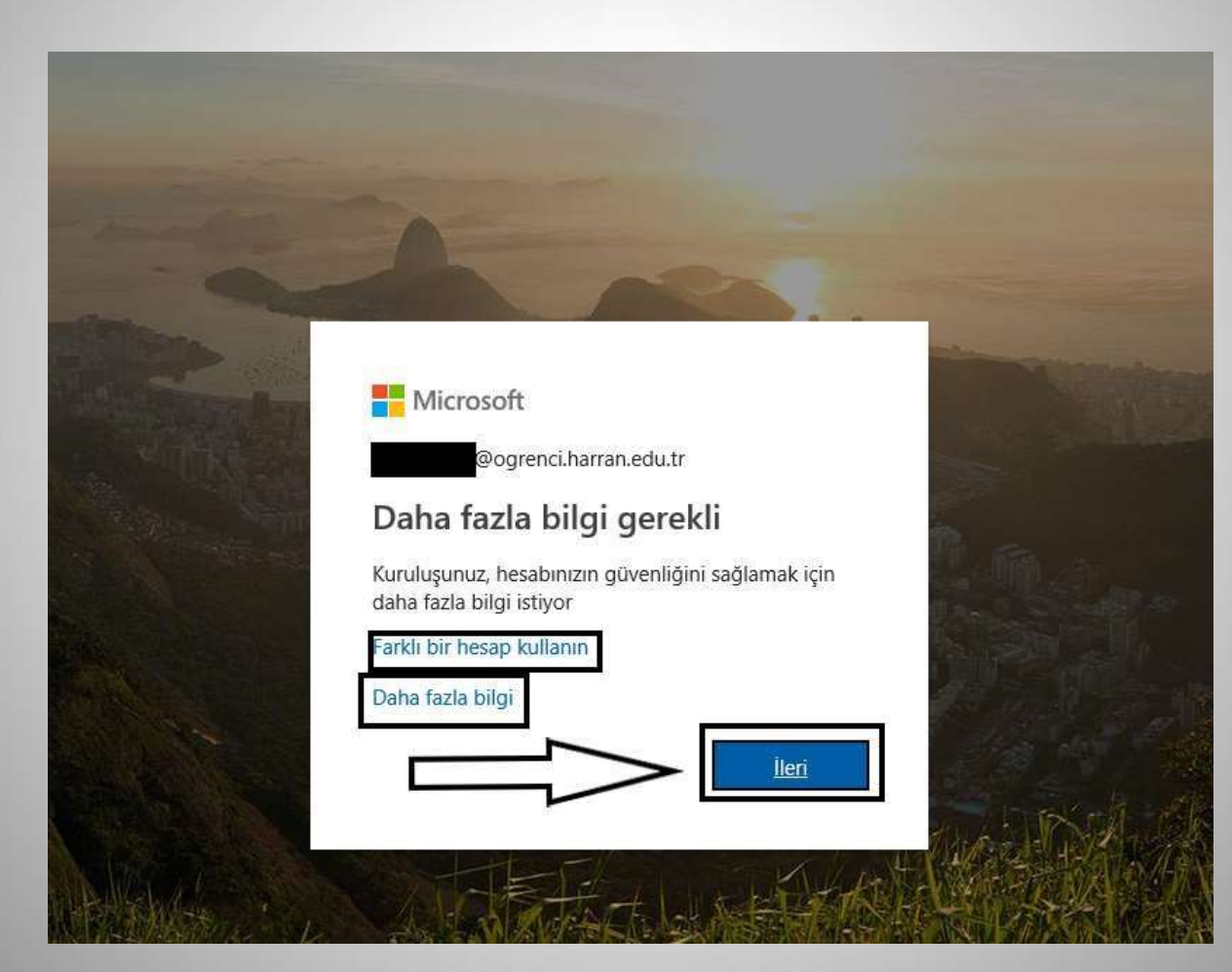

10) Bu alanda ise Hesabımızı seçiyoruz.

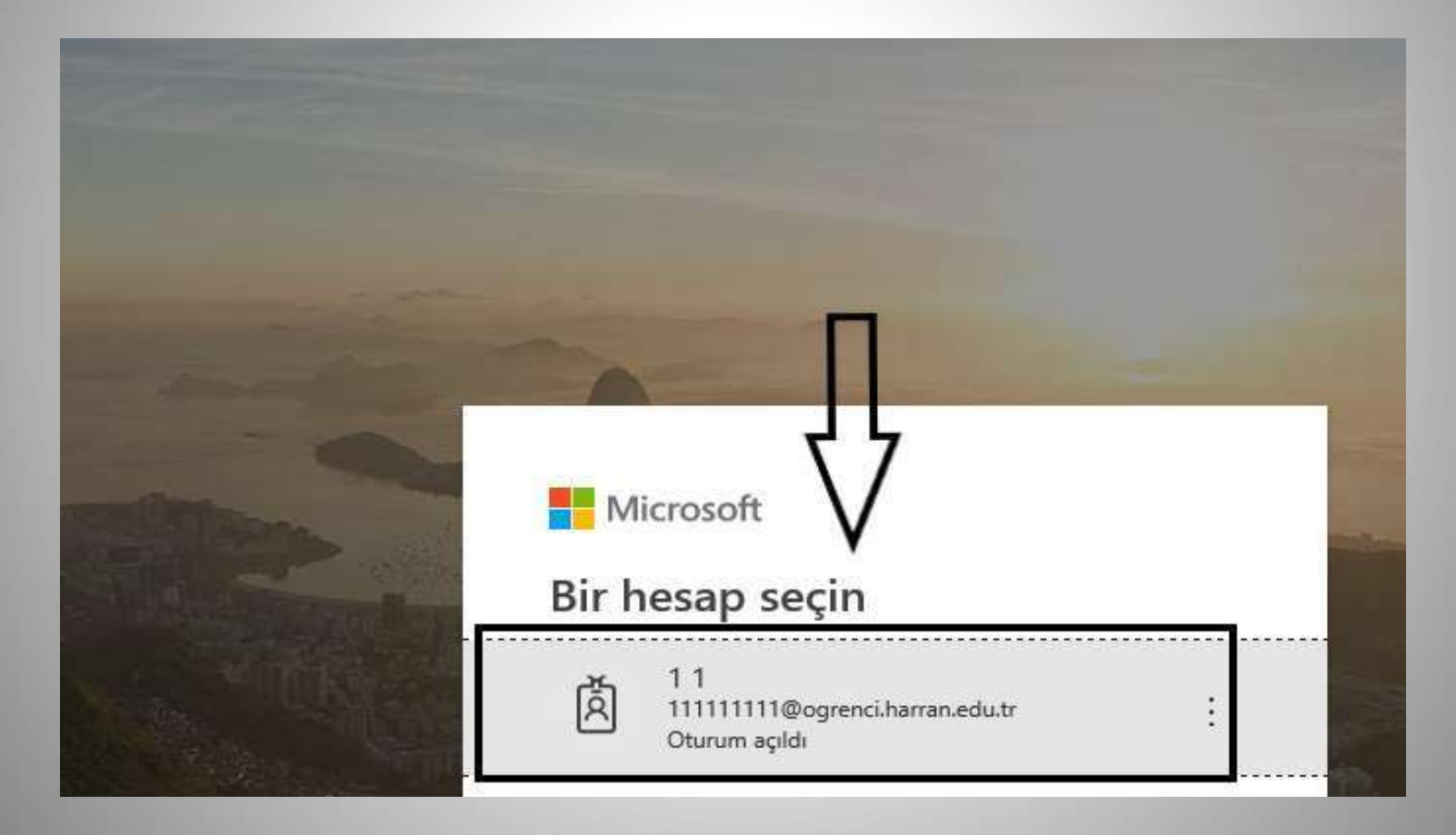

11) Hesabınızı güvenli tutabilmek amacıyla bazı bilgilerinize ihtiyaç olacaktır. Aşağıda Gösterilen seçeneklerden en az iki tanesini kurmanız gerekmektedir. Sırayla Kurma İşlemini gerçekleştirmelisiniz.

| hesabın                                | za erişimi kaybetmeyin!                                                                                                    |                                                                                                    |
|----------------------------------------|----------------------------------------------------------------------------------------------------|----------------------------------------------------------------------------------------------------|
| Parolanızı sıfırla<br>daha güvenli tut | ıbileceğinizden emin olmak için, kimliğinizi belirleyebilmek amacıyla i<br>bilmemiz irin gerekiyor. Asağıdaki seceneklerden en az 2 tanesini ku | bazı bilgilere ihtiyacımız var. Bu bilgiler spam amaçlı kullanılmaz, yalnızca hesabır<br>ırmanız gerekiyor. |
| Gund guvenn tur                        | ama E-postası yapılandırılmamış. Şimdi ayarlayın                                                                                                |                                                                                                    |
| Güvenlik So                            | ıları yapılandırılmadı. Bunları şimdi ayarlayın                                                                                                 |                                                                                                    |
| <i>,</i> 45                            |                                                                                                    |                                                                                                    |
|                                        |                                                                                                    |                                                                                                    |

12) Aşağıdaki kimlik doğrulama e-posta adresinizi doğrulayın. Birincil veya okul e-postanızı kullanmayın. Kimlik doğrulama e postasını girip bana e posta gönder butonuna tıklıyoruz.

| nesabin          | ıza erişimi kayı               | betmeyin!                     |                         |            |
|------------------|--------------------------------|-------------------------------|-------------------------|------------|
| Lütfen aşağıda k | mlik doğrulama e-posta adresin | izi doğrulayın. Birincil iş v | veya okul e-postanızı k | cullanmayı |
| Kimlik Doğrulam  | a E-postası                    |                               | , i                     | 2          |
|                  |                                |                               | $\leq$                  |            |
| bana e-p         | osta gönder                    |                               |                         |            |
| ·                |                                |                               |                         |            |
| geri             |                                |                               |                         |            |
|                  |                                |                               |                         |            |

# 13) Göndermiş olduğunuz doğrulama kodu içeren e posta daki kodu aşağıda gösterilen alana giriyoruz. <mark>Doğrula</mark> Butonuna tıklıyoruz.

| Microsoft                                                                                                    | @ogrenci.harran.edu.tr   <b>?</b>     |
|----------------------------------------------------------------------------------------------------|---------------------------------------|
| hesabınıza erişimi kaybetmeyin!<br>Lütfen aşağıda kimlik doğrulama e-posta adresinizi doğrulayın. Birincil iş veya okul e-postanızı kullanmayın.<br>Kimlik Doğrulama E-postası |                                       |
| @harran.edu.tr                                                                                                    |                                       |
| bana e-posta gonder                                                                                                    |                                       |
| E-posta adresinize doğrulama kodu içeren bir e-posta gönderilmiştir.<br>doğrula                                                                                                |                                       |
| ©2018 Microsoft Yasal   Gizlilik                                                                                                    | Oturumunuz 14:55 içinde sonlanacaktır |

# 14) Bu alanda ikinci seçeneği kuruyoruz.

#### Microsoft

Dogrenci.harran.edu.tr ?

# hesabınıza erişimi kaybetmeyin!

Parolanızı sıfırlayabileceğinizden emin olmak için, kimliğinizi belirleyebilmek amacıyla bazı bilgilere ihtiyacımız var. Bu bilgiler spam amaçlı kullanılmaz, yalnızca hesabınızı daha güvenli tutabilmemiz için gerekiyor. Aşağıdaki seçeneklerden en az 2 tanesini kurmanız gerekiyor.

Kimlik Doğrulama E-postası ioruc@harran.edu.tr olarak ayarlanmış. Değiştir

🕑 Güvenlik Soruları yapılandırılmadı. Bunları şimdi ayarlayın

tir iptal

15) Bu aşamada ise Yöneticiniz sizden 3 soru ayarlamanızı istiyor ve yanıtların ez az 3 karakter uzunluğunda olması gerekiyor.

| Microsoft                                                                                          | @ogrenci.harran.edu.tr   <b>?</b>                          |
|----------------------------------------------------------------------------------------------------|------------------------------------------------------------|
| hosahiniza orisimi kaybatmovinl                                                                    |                                                            |
| nesabiniza enşini kaybetmeyin:                                                                     |                                                            |
| Lütfen aşağıda yanıtlanacak soruları seçin. Yöneticiniz sizden 3 soru ayarlamanızı istiyor ve yanı | nitların en az at 3 karakter uzunluğunda olması gerekiyor. |
| Güvenlik sorusu 1                                                                                  |                                                            |
| Güvenlik sorusu 2                                                                                  |                                                            |
|                                                                                                    | Y                                                          |
|                                                                                                    |                                                            |
| Güvenlik sorusu 3                                                                                  |                                                            |
|                                                                                                    |                                                            |
|                                                                                                    | 0                                                          |
| vanitlari kavdet                                                                                   |                                                            |
|                                                                                                    |                                                            |
| geri                                                                                               |                                                            |
| ©2018 Microsoft Yasal   Gizlilik                                                                   | Oturumunuz 14:56 içinde sonlanacaktır                      |

### 16)Aşağıda gösterilen soruları yanıtladıktan sonra Işlemi tamamlıyoruz, sonra <mark>Yanıtları Kaydet</mark> Butonuna tıklıyoruz.

Microsoft

@ogrenci.harran.edu.tr ?

## hesabınıza erişimi kaybetmeyin!

Lütfen aşağıda yanıtlanacak soruları seçin. Yöneticiniz sizden 3 soru ayarlamanızı istiyor ve yanıtların en az at 3 karakter uzunluğunda olması gerekiyor.

| Güvenlik sorusu 1                         |              |   |
|-------------------------------------------|--------------|---|
| En sevdiğiniz yemek nedir?                | $\checkmark$ |   |
|                                           |              | 0 |
| #1                                        |              |   |
| Guvenlik sorusu Z                         |              |   |
| Lisedeyken en sevdiğiniz spor hangisiydi? | $\sim$       |   |
|                                           |              | 0 |
|                                           |              |   |
| Güvenlik sorusu 3                         |              |   |
| Anneniz hangi şehirde doğdu?              | $\sim$       |   |
|                                           | ×            | 0 |
|                                           | ,            |   |
|                                           |              |   |
| yanıtları kaydet                          |              |   |
|                                           |              |   |
| geri                                      |              |   |
|                                           |              |   |
|                                           |              |   |
| ©2018 Microsoft Yasal   Gizlilik          |              |   |

## 17)Hesabınızı kurtarmak için aşağıdaki bilgiler kullanacaktır. Son olarak <mark>Bitir</mark> butonuna tıklıyoruz. Işlemi tamamlıyoruz.

| Microsoft                                                                                                    | ogrenci.harran.edu.tr   | Ι     | ?   |
|----------------------------------------------------------------------------------------------------|-------------------------|-------|-----|
| <ul> <li>Microsoft</li> <li>hesabınıza erişimi kaybetmeyin!</li> <li>Teşekkür ederiz! Parolanızı unutursanız, hesabınızı kurtarmak için aşağıdaki bilgileri kullanacağız. Bu sayfayı kapatmak için "bitir" e tıklayın.</li> <li>Kimlik Doğrulama E-postası pharran.edu.tr olarak ayarlanmış. Değiştir</li> <li>3 Güvenlik Sorusu yapılandırıldı. Değiştir</li> <li>bitir iptal</li> </ul> | )ogrenci.harran.edu.tr  |       | ?   |
| ©2018 Microsoft Vasal I. Gizlilik                                                                                                    | nuz 14:54 icinde sonlan | nacak | tır |

18) Aşağıdaki sayfa karşımıza geliyor. Tercih ettiğiniz görüntüleme dilini ve asıl saat dilimini seçiyoruz. <mark>Kaydet</mark> Butonuna tıklıyoruz.

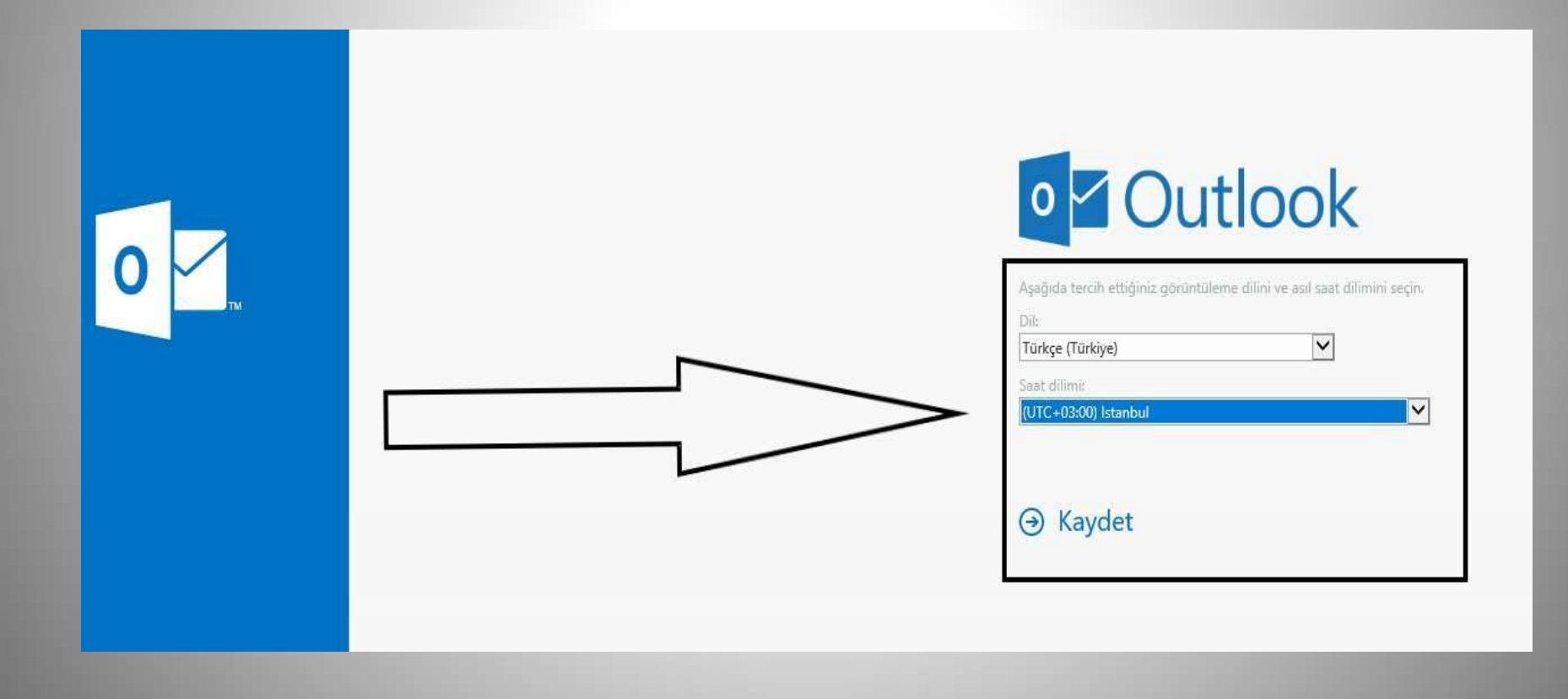

# 19)Son adımda Eposta adresimizi kullanabiliriz.

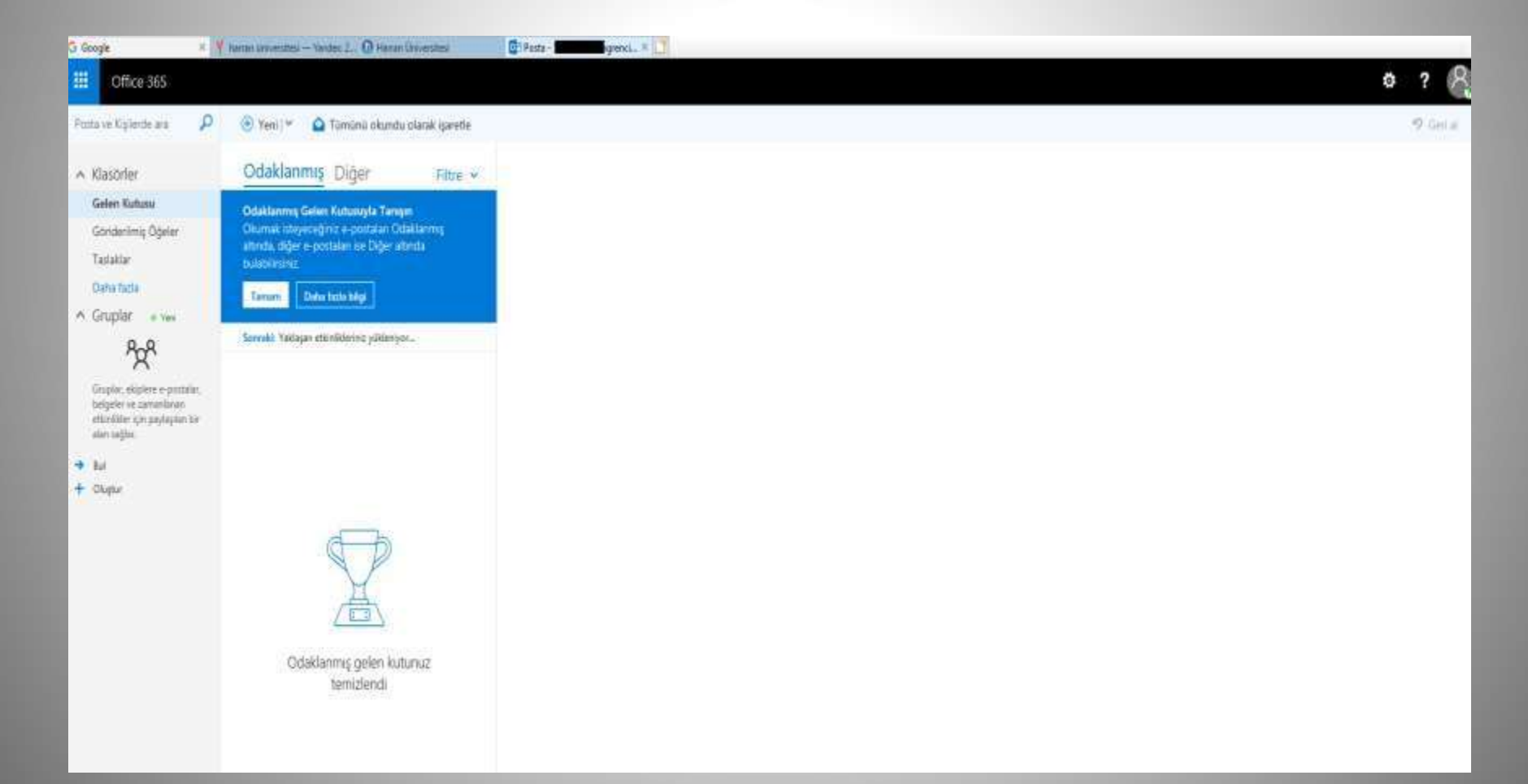

# Harran Üniversitesi Bilgi İşlem Daire Başkanlığı http://bidb.harran.edu.tr/

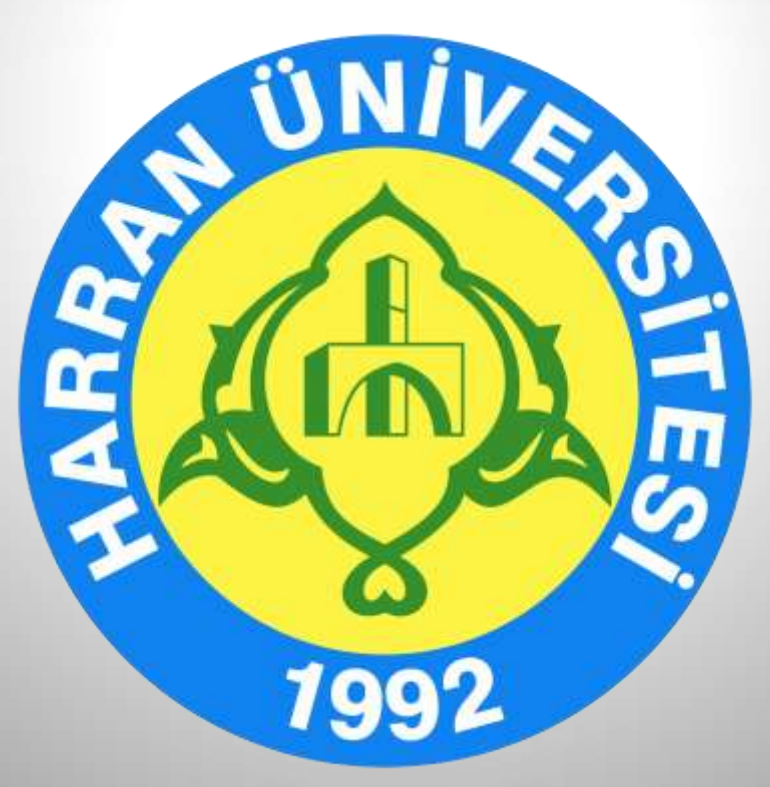